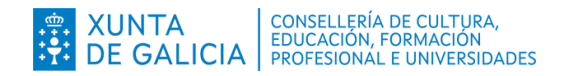

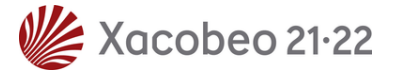

#### <u>Anexo II</u>

# Solicitar EduExchanges en 10 pasos

Dirección Xeral de Ordenación e Innovación Educativa · Servizo de Innovación e Programas Educativos · asesoria.linguasestranxeiras@edu.xunta.gal

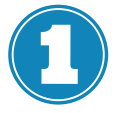

#### **Programas educativos**

Coas **credenciais da persoa directora**, autentificarémonos no aplicativo "Programas educativos"

https://www.edu.xunta.gal/programaseducativos

| PROGRAMASEDUCATIVOS                                          |                                                                                                    |
|--------------------------------------------------------------|----------------------------------------------------------------------------------------------------|
| Identifiquese<br>Usuario de educación<br>probas divector,qpi |                                                                                                    |
| Crow<br>Ou entre con certificado dixital<br>Crow             | EVINTA CONSISTENTS OF CONSIST<br>DE GALCIA PERFISION ( CONSIST<br>Profil president più formationa)<br>formani finamentali d'Abertable |
| Contactio 😧 Axuda                                            | Aufra de Calicoa                                                                                                    |

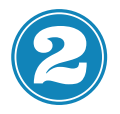

#### Programa e convocatoria

Seleccionaremos "Programa de éxito educativo" e a convocatoria. Premeremos "Seleccionar".

| ProgramasEducativos | 😗 🖧 📮 🥐 director opi, USUARIO PROBAS                  | ¢ |
|---------------------|-------------------------------------------------------|---|
| tricio              | Selección de programas                                |   |
|                     | Seleccione o programa e convocatoria de traballo.     |   |
|                     | Seleccione o programa                                 |   |
|                     | Programa * Convocatoria *  - Seleccione un elemento - |   |
|                     | Seleccionar                                           |   |
|                     | ↑ ↑                                                   |   |
|                     |                                                       |   |
|                     |                                                       |   |

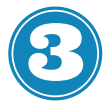

#### Listaxe programas

No bloque esquerdo, premeremos en "Listaxe programas". Aparecerá unha listaxe e seleccionaremos o programa no que se quere participar (EduExchanges en liña / Eduexchanges presencial).

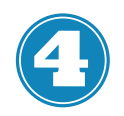

### Solicitar

O campo "Información" aparecerá despregado. Para localizar o botón de "Solicitar" deberase ir ao pé da páxina ou contraer o campo.

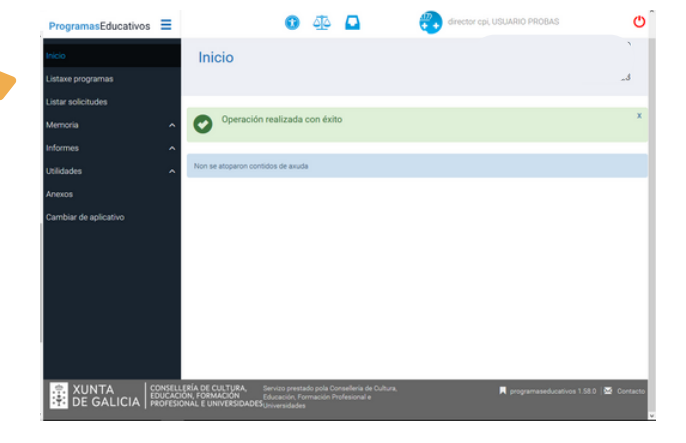

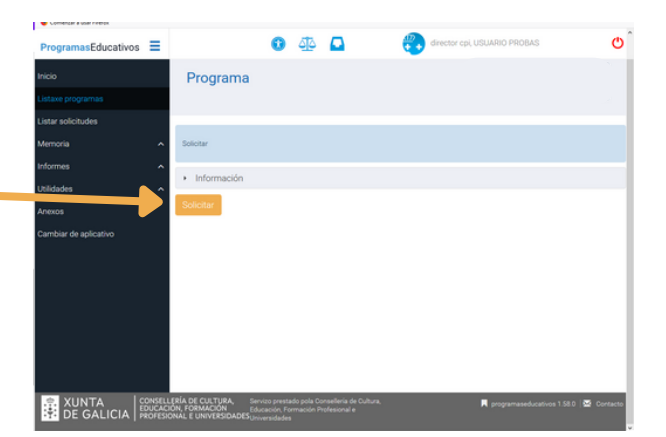

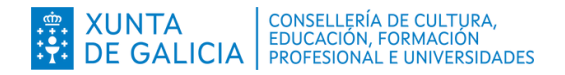

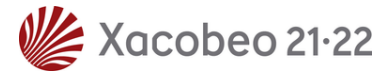

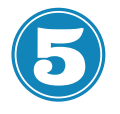

### Crear

Despois de cubrir cos datos de aprobación no Consello Escolar, premeremos en "Crear".

| Datos da solicitude                                                                                                    | ^ |
|----------------------------------------------------------------------------------------------------|---|
| Datos básicos da solicitude                                                                                                    |   |
| 15001926-CPI As Revoltas (Cabana de Bergantiños - Coruña (A))<br>Programa: EdiEuchanges PRESENCIAL 2023 / 2024, Proba<br>Estado:<br>Versider: |   |
| Aprobación polo Consello Escolar/Consello social                                                                                              |   |
| Data da serión<br>do Consello<br>Encolar *                                                                                                    |   |
| Número de integrantes do Consello Escolar con dereito a voto*                                                                                 |   |
| 0                                                                                                    |   |
| Número de integrantes do Consello Escolar con dereito a voto presentes na votación *                                                          |   |
| 0                                                                                                    |   |
| Número de votos favorables á presentación da solicitude de participación*                                                                     |   |
| 0                                                                                                    |   |
|                                                                                                    |   |
|                                                                                                    |   |
|                                                                                                    |   |
| Numero de votos en branco<br>0                                                                                                    |   |
| Número de votos nuíos                                                                                                    |   |
| 0                                                                                                    |   |
|                                                                                                    |   |

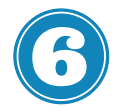

# Modalidade, gardar e presentar

Cómpre escoller a modalidade correspondente.

Despois de premer en "Gardar", permaneceremos na mesma páxina mais habilítase o botón "presentar". Premeremos nel.

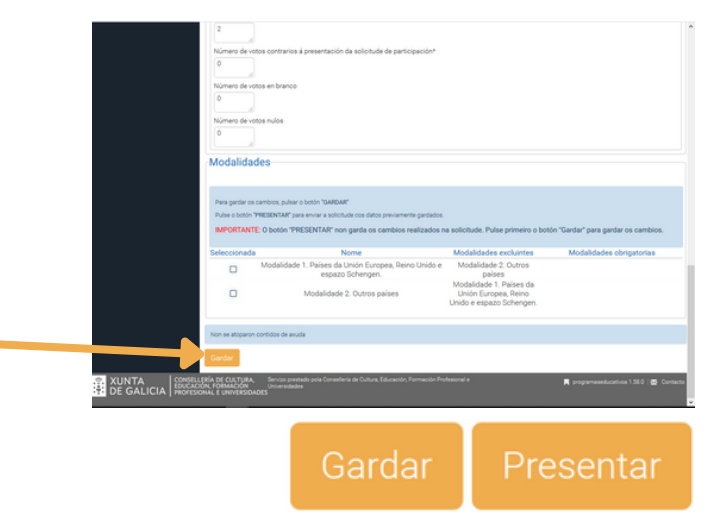

Neste punto, a nosa solicitude estará presentada, mais en branco. Ao chegar a este paso poderemos ver os campos que deberemos encher. Pódese continuar ou pechar o aplicativo e continuar noutro momento.

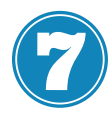

# Editar a solicitude

Se temos a solicitude CREADA e PRESENTADA e queremos retomar a súa edición, para dotala de contido iremos a "Listaxe solicitudes" e seleccionaremos o programa correspondente de entre os que participa o noso centro. A nosa solicitude aparecerá en estado de trámite.

De entre as iconas dispoñibles, premeremos na de edición ("Editar proxecto solicitude").

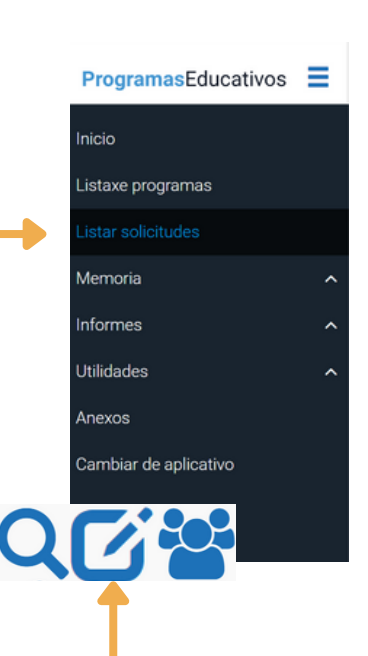

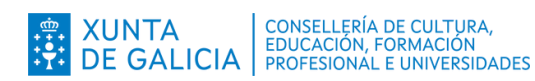

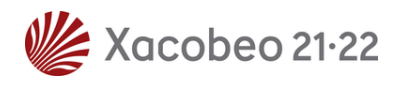

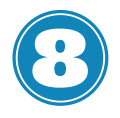

# Datos do proxecto

Accedemos a un formulario que debemos cubrir cos datos do noso proxecto. Ao rematar premeremos en "Gardar" e nun segundo momento "Rematar e enviar".

Gardar Rematar E Enviar Volver

| Proxecto                                                                                                    | â                                                                                                    |
|----------------------------------------------------------------------------------------------------|----------------------------------------------------------------------------------------------------|
|                                                                                                    |                                                                                                    |
| Datos básicos da solicitude                                                                                                    |                                                                                                    |
| 10001006 OF Juli Binnobia<br>Programa Euclide Practice Bergellen Coluit, 2023 / 2024, Proba<br>Estador Transfer August 2023 / 2024, Proba |                                                                                                    |
| Datos do proxecto                                                                                                    |                                                                                                    |
| Modaldade 2. Outros países                                                                                                    |                                                                                                    |
| 1. Datos do centro galego                                                                                                    |                                                                                                    |
| a) frome so centro * () Enderezo electroniza do centro *                                                                                  |                                                                                                    |
|                                                                                                    | Proxecto Datas básicos da solicitude  teorityó-Gri As Nevelas  teorityó-Gri As Nevelas teorityó-Gri As Nevelas teorityó-Gri As Nevelas teorit |

Neste punto, a nosa solicitude estará lista para ser baremada.

Se o noso proxecto resulta seleccionado na resolución definitiva, a Consellería validaráo e aceptaráo na aplicación e o estado cambiará a "Admitido".

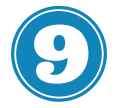

# Memoria

Durante o prazo fixado nas instrucións, no mesmo aplicativo, habilitarase o acceso ao formulario da memoria da actividade.

Ao premer na icona de edición, habilitarase o formulario correspondente.

# Gravar E Continuar

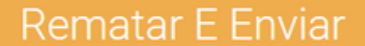

Unha vez cuberta, premeremos en "Gravar e continuar" e a continuación en "Rematar e enviar". Ao consultala, deberá figurar o estado como "Rematada".

|--|

# Profesorado e certificación

Para poder certificar as horas, durante o mesmo prazo que a memoria, deberemos engadir o profesorado coordinador do proxecto (DNI) a través de "Listaxe de solicitudes)"

|                       |                                                                                            | Coruña (A)) |
|-----------------------|--------------------------------------------------------------------------------------------|-------------|
|                       |                                                                                            | 2022/2023   |
|                       |                                                                                            |             |
|                       | Orende esta pantalla poderá rexistrar o profesorado.                                       |             |
|                       | Datos básicos da solicitude                                                                |             |
| tildades 🗸            | ~                                                                                          |             |
|                       | 15005397-IES Fernando Wirtz Suárez<br>Programa: EduExchanges PRESENCIAL 2023 / 2024, Proba |             |
| Cambiar de aplicativo | Estado: Admitido<br>Versión: 1                                                             |             |
|                       | Profesorado participante                                                                   |             |
|                       |                                                                                            |             |
|                       | Engadir                                                                                    |             |
|                       |                                                                                            |             |
|                       | DNI M                                                                                      |             |
|                       | Modalidade * Tipo de participación *                                                       | _           |
|                       | - Seleccione un elemento -                                                                 | padir       |
|                       | Modalidade 1. Países da Unión Europea, Reino Unido e espazo Schengen.                      |             |
|                       | Nome 1º Apelido 2º Apelido DNI Corpo Especialidade Data alta Data baixa Ti                 | lpo Acción  |
|                       | Non se atoparon elementos.                                                                 |             |
|                       |                                                                                            |             |